## **GARIS PANDUAN SISTEM E-UIDM**

## PENGENALAN

Penghasilan sistem e-UIDM merupakan salah satu inisiatif dari UIDM dan UTM bagi mempermudahkan lagi proses peminjaman bilik dan peralatan di bawah seliaan UIDM. Ianya bagi menggantikan kaedah tradisional yang diamalkan di UIDM, di mana sebebelum ini proses peminjaman peralatan dan bilik di lakukan dengan menggunakan borang. Objektif utama penghasilan sistem E-UIDM adalah seperti berikut:

- i. Urusan peminjaman peralatan dan bilik di UIDM lebih mudah, terurus dan sistematik.
- ii. Membina pangkalan data bagi menggantikan sistem pemfailan.
- iii. Maklumat yang disampaikan akan menjadi lebih telus dan mudah dengan penggunaan web.

Melalui sistem e-UIDM, proses peminjaman peralatan dan bilik di UIDM akan menjadi lebih sistematik, berbanding dengan kaedah lama, semua proses dilakukan secara manual. Staf PMU tidak lagi perlu datang ke UIDM bagi mendapatkan borang, dan seterusnya mengisi borang permohonan bagi mendapatkan kelulusan dari KUIDM. Selain itu, penjimatan dari segi masa dan kos juga boleh diperolehi. Ini kerana semua proses dilakukan secara di atas talian. Permohonan pula tidak perlu dicetak kerana kesemua data tempahan disimpan di dalam pangkalan data yang telah ditetapkan. Berdasarkan satu kajian yang dilaksanakan, majoriti staf PMU bersetuju bahawa sistem yang dibangunkan memenuhi segala objektif yang telah ditetapkan. Sistem yang digunapakai pula memudahkan proses peminjaman bilik dan peralatan yang terdapat di UIDM.

## PROSES PEMINJAMAN

 Pertama sekali, pemohon dikehendaki untuk review kalender yang terdapat di halaman utama sistem. Untuk tempahan bilik, kalender akan ditandakan dengan warna oren sekiranya terdapat tempahan yang telah dibuat pada hari tersebut. Maklumat mengenai tempahan terdapat di dalam kotak yang berada bersebelahan dengan kalender.

| -     |                                            |                 |                                         |                  |                  |                                                                                                    |                                                    |
|-------|--------------------------------------------|-----------------|-----------------------------------------|------------------|------------------|----------------------------------------------------------------------------------------------------|----------------------------------------------------|
| Si    | Sistem e-UIDM Tempahan Bilik dan Peralatan |                 |                                         |                  |                  |                                                                                                    |                                                    |
| Petur | Petunjuk:                                  |                 |                                         |                  |                  |                                                                                                    | LOG MASUK                                          |
|       | Ada Tem                                    | pahan [         | Tə                                      | da Temp          | ahan             |                                                                                                    |                                                    |
| DKU   | 1                                          |                 | : DE                                    | WAN KI           | ILIAH UTAM       | A                                                                                                    | Sila masukkan No. MyKad dan password Sislem Dalama |
| MEL   |                                            |                 | : MA                                    | KMAL E           | -LEARNING        |                                                                                                    | PMU anda.                                          |
| SRS   | SRS : STUDIO RAKAMAN SUAR                  |                 |                                         |                  | KAMAN SU         | ARA                                                                                                    | 860319526021                                       |
| TEC   | TECC : BILIK TECC                          |                 |                                         |                  | >                |                                                                                                    | Katapeuan                                          |
| SG    |                                            |                 | : ST                                    | JDIO G           | WBAR             |                                                                                                    |                                                    |
| MOHO  | IN UNTU                                    | k semj          | UK KAL                                  | ENDAR<br>DA DITO | TEMPAHAN         | BILIK DI BAWAH SEBELUM MEMBUAT TEMPAHAN BACI                                                                                                 | Log Masuk Set Semula                               |
|       |                                            |                 |                                         |                  |                  |                                                                                                    |                                                    |
|       |                                            |                 |                                         |                  |                  |                                                                                                    |                                                    |
| K     | alend                                      | ar Te           | mpah                                    | ian B            | ilik             |                                                                                                    |                                                    |
| -K    | alend                                      | ar Te           | mpał                                    | an B             | ilik             | Tarikh: 2017-04-04 Masa: 08:00:00 -                                                                                                    |                                                    |
| K     | alend                                      | Ar Te           | mpał<br>11 2017                         | ian B            | »<br>Sat         | Tarikh: 2017-04-04 Masa: 08:00:00 -<br>17:00:00<br>VUDBLE ADORE - MEL                                                                        |                                                    |
|       | alend<br>«                                 | Ap<br>Tue       | mpał<br>ri 2017<br>Wei T                | ian B            | »<br>Sat         | Tarish: 2017-04-04 Masa: 08:00:00 -<br>17:00:00<br>KURSUS ADOBE - MEL<br>Pennono. Monanda Niza Yutrikaan Bin Kasuki -                        |                                                    |
|       | alend<br>«<br>un Mon                       | Ar Te           | mpał<br>ri 2017<br>weci 11              | ian B            | sat<br>0         | Tarikir: 2017-04-04 Masa: 08.00:00 -<br>17.00:00<br>KURSUS ADOBE - MEL<br>Pernona: Monanda Niza Vusriezan Bin Kusulii -<br>0195275221 / 8032 |                                                    |
|       | alend<br>«<br>un Mos<br>2 3<br>) 10        | AP<br>Tuc<br>11 | mpał<br>12017<br>West 17<br>6 1<br>12 1 | ian B            | > Sat<br>0<br>15 | Tarikh: 2017-04-04 Masa: 98.00:00 -<br>17.00:00<br>KUR SUS ADOBE - MEL<br>Perotoni, Mohamat Niza Yusekam Bri Keulei -<br>0150270211 / 8032   |                                                    |

2. Pengguna log masuk dengan menggunakan No.MyKad dan katalaluan yang sama digunakan untuk sistem E-Kehadiran dan Sistem Direktori Staf PMU.

|                                           | 1 6-0                                           |                                    | Tempahan Bilik dan Peralatan                                                                                                    |                                                     |
|-------------------------------------------|-------------------------------------------------|------------------------------------|----------------------------------------------------------------------------------------------------|-----------------------------------------------------|
| tunjuk:                                   |                                                 |                                    |                                                                                                    | LOG MASUK                                           |
| Ada Tempah                                | han 📃 Tiada                                     | Tempahan                           |                                                                                                    |                                                     |
| KU                                        | : DEWA                                          | AN KULIAH UTAMA                    |                                                                                                    | Sila masukkan No. MyKad dan paseword Sistem Dalaman |
| NEL                                       | : MAKN                                          | AL E-LEARNING                      |                                                                                                    | PMU anda.                                           |
| 20                                        | - STUD                                          | IO DAKAMAN SUA                     | PA                                                                                                    | No. MyKad                                           |
| <b>R</b> 3                                | . 3100                                          | TO PARAMAN SUA                     |                                                                                                    | 860319526021                                        |
| ECC                                       | BILIK                                           | TECC                               |                                                                                                    | Katalaluan                                          |
| G                                         | STUDIO GAMBAR                                   |                                    |                                                                                                    |                                                     |
| HON UNTUK 1                               | SEMAK KALEN                                     | DAR TEMPAHAN B                     | ILIK DI BAWAH SEBELUM MEMBUAT TEMPAHAN BAGI                                                                                                | Log Masuk Set Semula                                |
| Kalendar                                  | Tempaha                                         | n Bilik                            |                                                                                                    |                                                     |
| Kalendar                                  | Tempaha<br>April 2017                           | n Bilik                            | Tarikh: 2017-04-04 Masa: 08:00:00 -                                                                                                    |                                                     |
| Kalendar                                  | Tempaha<br>April 2017<br>Ue Wed Thu             | n Bilik                            | Tarikh: 2017-04-04 Masa; 08:00:00 -<br>17:00:00<br>VII:Palis appone - MET                                                                  |                                                     |
| NGELAK PERM<br>Kalendar<br>«<br>Sun Mon 1 | Tempaha<br>April 2017<br>ue Wed Thu             | n Bilik<br>><br>Fn Sat             | Tarikh: 2017-04-04 Masa: 08:00:00 -<br>17:00:00<br>KURSUS ADOBE - MEL<br>Pennons Manaa Tiiza Yuunkizam Bia Kussili -                       |                                                     |
| Kalendar<br>«<br>Sun Mon 1                | Tempaha<br>April 2017<br>uc Wed Thu             | n Bilik<br>Fn Sat                  | Tarikh: 2017-04-04 Masa: 08:00:00 -<br>17:00:00<br>KURSUS ADODE - MEL<br>Pencons: Manana Niza Yuselezam Bie Kasairi -<br>0195275021 / 8032 |                                                     |
| Kalendar<br>«<br>Sun Men 7<br>9 10        | Tempaha   April 2017   uc VWed   0 6   11 12 13 | n Bilik<br>Fri Sat<br>7 0<br>14 15 | Tarikh: 2017-04-04 Masa: 08:00:00 -<br>17:00:00<br>KURSUS ADOBE - MEL<br>Pendion: Monamat Niza Tushiezam Bis Kussifi -<br>015027021 / 8032 |                                                     |

3. Setelah selesai log masuk, pengguna dikehendaki untuk memilih jenis peminjaman, samada bilik ataupun peralatan. Dan seterusnya mengisi semua maklumat yang diperlukan.

| Sistem e-UIDM                                                   | Tempahan Bilik dan Peralatan             |                                        |            |
|-----------------------------------------------------------------|------------------------------------------|----------------------------------------|------------|
| Tempahan Semak Status Tempahan Blik dan Pe<br>Tempahan Blik     | ratatan Pentadbir Sistem 👻               |                                        | Log Keluar |
| Tempatan Peratatan<br>PERMOHONAN TEMPAH/                        | AN BILIK                                 |                                        |            |
| Makumat Pemonon                                                 |                                          |                                        |            |
| Nama<br>Mohamad Nirza Yushiezam Bin Kusuini                     | Tarikh Permohonan<br>2017-04-04 10 18 28 | No. Tel/ IP Phone<br>0195275021 / 8032 |            |
|                                                                 |                                          |                                        |            |
| Tempoh dan Masa Tempahan                                        |                                          |                                        |            |
| Tempoh dan Masa Tempahan<br>Tarikh Mula                         |                                          | Masa Mula                              |            |
| Tempoh dan Masa Tempahan<br>Tarkh Mula                          |                                          | Masa Mula                              |            |
| Tempoh dan Masa Tempahan<br>Tarah Mula<br>Tarah Tamat           |                                          | Masa Mula<br>Masa Tamat                |            |
| Tempoh dan Masa Tempahan<br>Tarkh Mula<br>Tarkh Tamat<br>Tujuan |                                          | Masa Mula<br>Masa Tamat                | ×          |

4. Setelah selesai memasukkan maklumat yang diperlukan, sila klik pada Butang Tempah untuk hantar tempahan kepada Pentadbir Sistem. Email notifikasi akan dihantar kepada Pentadbir Sistem untuk disahkan dan sesalinan kepada pemohon secara automatik.

|                                 |      | = | Ħ |
|---------------------------------|------|---|---|
| Tuşuan                          |      |   |   |
|                                 |      |   |   |
| Komponen Fasiliti Tempahan      |      |   |   |
| STUDIO GAMBAR                   |      |   |   |
|                                 |      |   |   |
| Tempah Set Semula               |      |   |   |
|                                 |      |   |   |
| Hak Cipta @ 2017. Politeknik Mu | cah. |   |   |
|                                 |      |   |   |

5. Apabila Pentadbir Sistem sudah mengesahkan tempahan bilik dan peralatan, sistem akan menghantar email status permohonan kepada pemohon sama ada LULUS atau TIDAK LULUS tempahan yang dibuat kepada pemohon. Selesai.